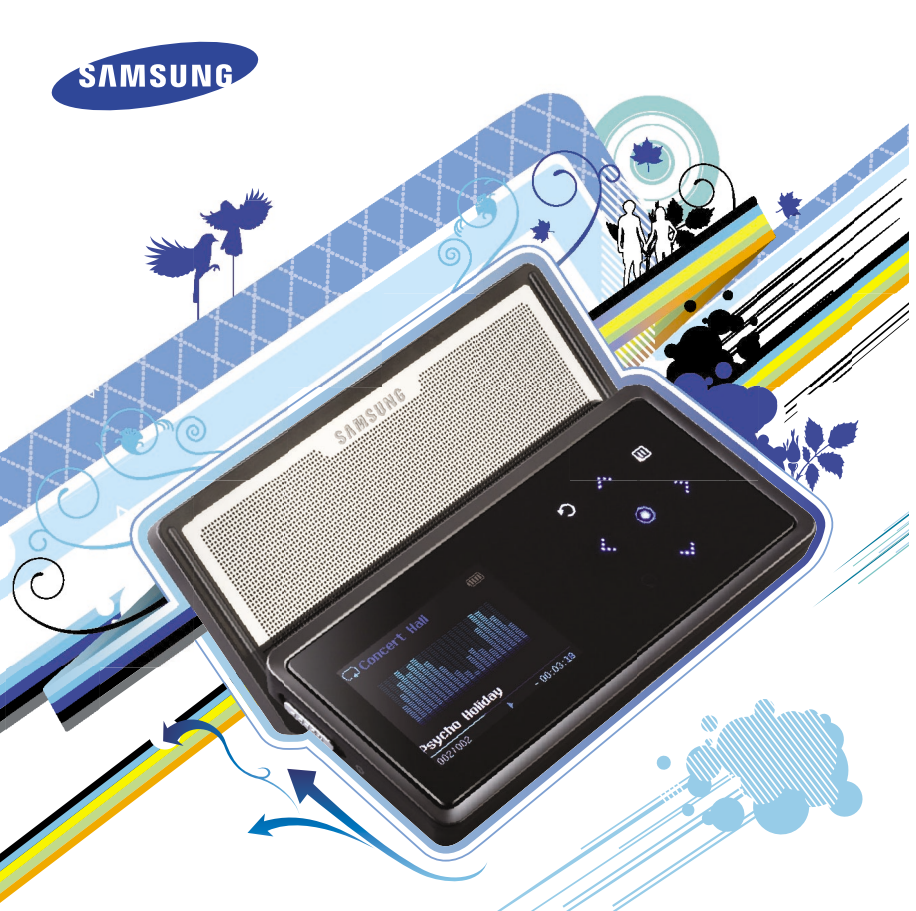

## Для Вашої безпеки

Уважно прочитайте цю інструкцію, щоб упевнитися у правильному використанні плеєра та уникнути небезпеки й фізичних ушкоджень.

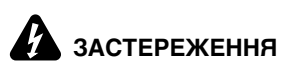

Ігнорування інструкцій до плеєра може призвести до серйозних травм.

## Використання виробу

Неправильне використання може призвести до вибуху, пожежі або ураження електричним струмом.

Захист Ваших вух

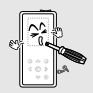

Не розбирайте, не ремонтуйте та не змінюйте плеєр самостійно.

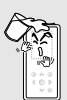

Не допускайте потрапляння рідини на плеєр або плеєра у воду. Якщо плеєр мокрий, не вмикайте його. Зв'яжіться із сервісним центром.

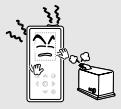

Не зберігайте плеср у сирих, запилених або забруднених місцях; ще може призвести до пожежі або ураження електричним струмом.

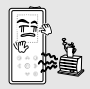

Не залишайте пристрій у місцях із температурою вище за 35°С (таких як сауна або припарковане авто).

Влітку температура всередині автомобіля може сягати 80°С.

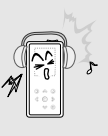

Уникайте використання плеера з високою гучністко, оскільки це може призвести до серйозних порушення слуху. Якщо під час використання навушників ви відчуваєте дзвін у вухах, негайно зніміть навушники та зменшіть гучність.

Уникнення ризику нещасного випадку на дорозі

Не використовуйте навушники під час водіння автомобіля або їзди на велосипеді чи мотоциклі.

Це може спричинити нещасний випадок і заборонено законом у деяких місцях. Використання навушників на вулиці, особливо під час руху на перехресті, також може призвести до нещасного випадку.

З метою власної безпеки упевніться, що кабель навушників не обплутується навколо Ваших рук і навколишніх предметів під час водіння транспортного засобу, роботи або ходіння, оскільки це може призвести до аварії або отримання травм.

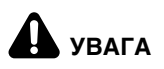

Невиконання інструкцій може призвести до фізичних ушкоджень або пошкодження виробу.

## Використання виробу

### Управління важливими даними

Уникнення несправностей

### Уникнення несправностей

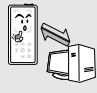

даних. Пам'ятайте, що ми не несемо відповідальності за втрату даних, що виникла через поломку, ремонт та інші поичини.

Обов'язково створіть резервну копію важливих

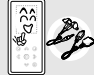

Використовуйте лише приладдя, надане або схвалене компанією Samsung.

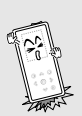

Падіння плеєра може значно вплинути на його роботу. Не кладіть на плеєр важкі предмети.

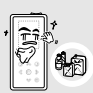

Не бризкайте на плеєр водою. Не чистіть плеєр зімічними речовинами, такими як бензин та розчинники; це може призвести до пожежі, ураження електричним струмом або пошкодження поверхні пристрою.

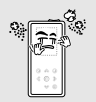

Уникайте потрапляння всередину плеєра сторонніх речовин або пилу.

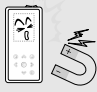

Не кладіть пристрій поблизу магнітних предметів; це може спричинити несправність.

## Зміст

| Для В | ашої безпеки | 2 |
|-------|--------------|---|
| Зміст |              | 4 |

## Розділ 1. Підготовка до роботи

| Основні відомості     | 6  |
|-----------------------|----|
| Компоненти            | 6  |
| Інформація на дисплеї |    |
| Функції кнопок        | 10 |
| Зарядка акумулятора   | 12 |
| Основне використання  | 13 |

## Розділ 2. Завантаження бажаних файлів

| Завантаження бажаних файлів      | .16 |
|----------------------------------|-----|
| Інсталяція програми Samsung Med  | ia  |
| Studio                           | .16 |
| Підключення до комп'ютера        | .17 |
| Додавання файлів і папок у Samsı | ung |
| Media Studio                     | .18 |
| Перенесення файлів до плеєра за  |     |
| допомогою Samsung Media Studio   |     |
|                                  | .20 |
| Використання плеєра в якості     |     |
| знімного диску                   | .22 |
| Відключення від комп'ютера       | .23 |

## Розділ 3. | Мультимедійні функції

| Пр<br>[ | оослуховування музики<br>Прослуховування музики        | .24<br>.24 |
|---------|--------------------------------------------------------|------------|
| (       | Створення списку програвання в<br>Samsung Media Studio | .28        |
| '       | програвання списку програвання.                        | .30        |
| E       | Зикористання меню параметрів                           |            |
| Ν       | музики                                                 | .31        |
| Пе      | регляд фотографій                                      | .33        |
| Г       | Терегляд фотографій                                    | .33        |
| E       | Зикористання меню параметрів                           |            |
| C       | фотографій                                             | .34        |
| Пp      | ослуховування радіо FM                                 |            |
|         |                                                        | .35        |
| Г       | Прослуховування радіо FM                               | .35        |
| H       | Астройка попередніх настройок                          | FM         |
|         |                                                        | .38        |
| E       | Зидалення попередніх настройок                         | 40         |
| H       | Настройка радіо FM                                     | .41        |
|         |                                                        |            |

## Розділ 4. Настройки

| Настройки            | 42 |
|----------------------|----|
| Настройка будильника | 42 |
| Настройка дисплея    | 44 |
| Настройка часу       | 46 |
| Настройка мови       | 48 |
| Настройка системи    | 49 |

## Розділ 5. Пошук і усунення неполадок

Пошук і усунення неполадок.......51

## Розділ 6. Додаток

| Дерево меню         | 53 |
|---------------------|----|
| Специфікації виробу | 54 |

## Функції виробу

## Високоякісний стереодинамік!

- Перемістіть блок динаміка, щоб розкрити його, і насолоджуйтеся динамічною музикою.
- Ви можете поділитися своєю улюбленою музикою будь-де та будь-коли.

## Програвання триває довше, а завантаження менше!

- Повністю зарядженого акумулятора вистачає на програвання музики протягом 30 годин (із використанням навушників).
- Плеєр підтримує інтерфейс USB 2.0, значно швидший за USB 1.1, що прискорює обмін даними з комп'ютером.

## Сенсорна панель

 Для переходу по командах меню достатньо торкнутися пальцем сенсорної панелі.

## Підтримка різноманітних форматів файлів!

- Підтримуються різноманітні формати файлів, включаючи MP3, WMA та Ogg.
- Файли зображень перед передаванням на плеєр перетворюються на формат JPG.

### Проста та зручна структура меню

- Меню має нескладну структуру, тому з ним зручно працювати.
- За допомогою екранної заставки та еквалайзера користувач може налаштувати власний графічний дисплей.

## Зручність

- Користувачеві пропонується багато зручних функцій, включаючи радіо FM, будильник, перегляд фотографій тощо.
- Вашу улюблену музику можна додати до списку мелодій будильника.

## основні відомості Компоненти

## панель вид спереду, правий бік і верхній бік

Усі кнопки мають підсвітку.

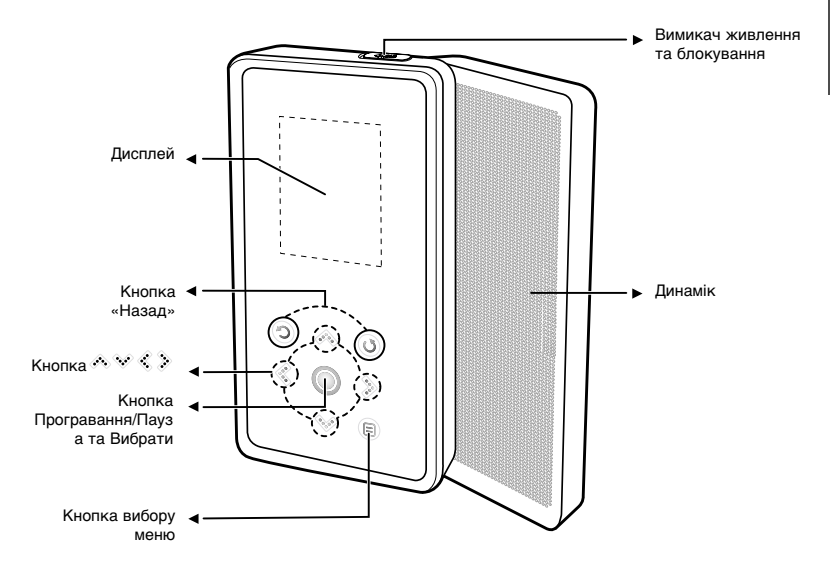

## основні відомості Компоненти (продовження)

## Нижній бік і задня панель

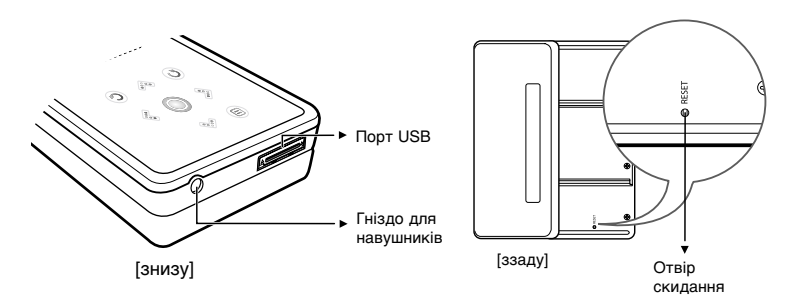

## Перевірка комплектуючих

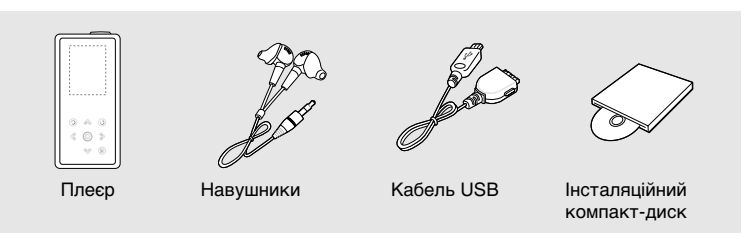

Конструкцію приладдя може бути без попередження змінено з метою вдосконалення.

## Основні відомості Інформація про зображення на дисплеї

## Музика

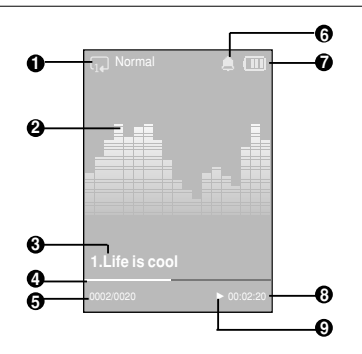

- 1 Індикатор повторення повторного програвання
- 2 Еквалайзер
- 3 Відомості про музичний твір
- 4 Рядок стану програвання

- 5 Номер відтворюваного музичного твору/індикатор загальної кількості творів
- 6 Індикатор будильника
- 7 Індикатор стану акумулятора
- 8 Індикатор часу програвання
- 9 Індикатор програвання/паузи

Малюнок екрана наведено лише для довідки. Фактичне зображення на екрані може бути іншим.

## Функції кнопок Основні відомості

| Кнопки            | Функції та використання                                                                                                    |
|-------------------|----------------------------------------------------------------------------------------------------|
| ს ( <u>Hold</u> ) | <ul> <li>Перемістіть та утримуйте кнопку в напрямку проти стрілки, щоб<br/>увімкнути або вимкнути живлення.</li> <li>Перемістіть та відпустіть кнопку в напрямку стрілки, щоб<br/>заблокувати кнопки.</li> </ul>                                                                                                    |
| 0                 | <ul> <li>Натисніть та утримуйте, щоб перейти до головного меню.</li> <li>Натисніть та відпустіть, щоб повернутися до попереднього екрана.</li> </ul>                                                                                                    |
| < ○ ><br>×        | <ul> <li>Переміщення вгору, вниз, вліво та вправо та вибір функції.</li> <li>Натисніть для переміщення вгору або вниз на один пункт.</li> <li>Натисніть для переміщення вліво або вправо на один пункт.</li> <li>Натисніть і утримуйте для тривалого переміщення вгору або вниз.</li> <li>Натисніть і утримуйте для тривалого переміщення вгору або вниз.</li> <li>Натисніть на короткий час для вибору програвання, паузи або функції, або для переходу до наступного екрана.</li> <li>Пошук доріжки та регулювання гучності під час прослуховування музики.</li> <li>Натисніть і утримуйте для швидкого переміщення по поточній доріжці. Натисніть для переходу до попередньої доріжки або для програвання поточної доріжки з початку.</li> <li>Натисніть і утримуйте для швидкого переміщення по поточній доріжці. Натисніть і утримуйте для переходу до наступного екрана.</li> </ul> |
|                   | <ul> <li>Натисніть для відображення меню параметрів.</li> </ul>                                                                                                    |

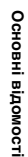

\* Натискайте сенсорну панель кінчиком пальця.

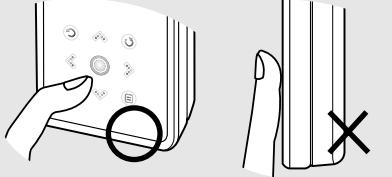

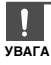

 Не використовуйте для роботи із сенсорною панеллю будь-які гострі предмети замість пальців. Ці предмети можуть пошкодити панель.

• Не торкайтеся сенсорної панелі брудними пальцями.

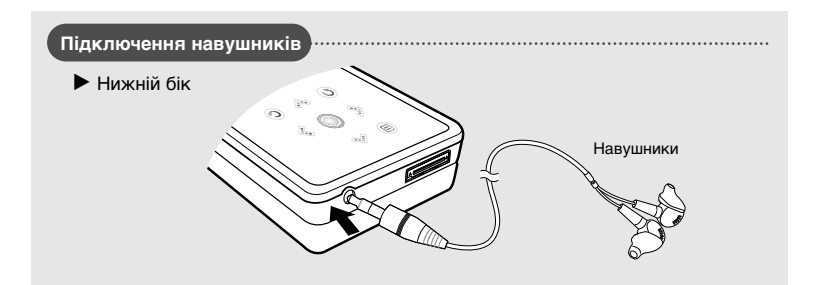

## Зарядкаакумулятора

Повністю зарядіть акумулятор перед тим, як користуватися плером вперше, або якщо Ви не користувалися ним певний час.

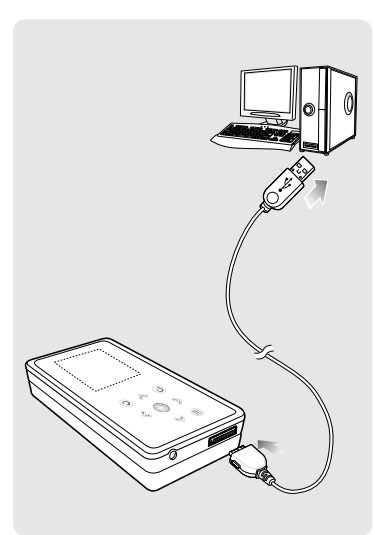

Підключіть кабель USB до порту USB ( ∲) комп'ютера.

2 Підключіть другий кінець кабелю USB до порту USB на нижньому боці плеєра.

 Повна зарядкаакумулятора триває близько 4 годин, хоча це може залежати від конфігурації комп'ютера.

## Використання акумулятора

- Перезаряджайте та зберігайте акумулятор при температурі 5-35°С (40°F~95°F).
- Уникайте надмірної зарядки (більше 12 годин). Надмірна зарядка або розрядка може скоротити термін служби акумулятора.
- Строк служби акумулятора звичайно повільно скорочується з часом.

 Якщо плеєр заряджають, підключаючи його до ноутбука, переконайтеся, що акумулятор ноутбука також повністю заряджено.

## Основні функції

## Ввімкнення та вимкнення живлення

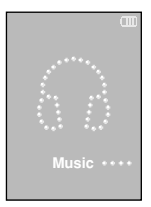

Ввімкнення живлення Перемістіть в напрямку проти стрілки та затримайте перемикач [HOLD ▶].

Живлення буде ввімкнуто.

## Вимкнення живлення Знову перемістіть в напрямку проти стрілки та утримуйте перемикач [HOLD ▶].

Живлення буде вимкнуто.

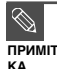

Живлення автоматично вимикається, якщо жодну з кнопок не натискають протягом визначеного часу (за умовчанням: 1 хвилини) в режимі паузи. ► Стор. 46

## Програвання музики

| (14) Normal    |  |
|----------------|--|
| <u> </u>       |  |
| 1.Life is cool |  |
| 0002/0020      |  |

ПРИМІТКА

- Натисніть на [ \$ }], щоб вибрати пункт <Music> (Музика), а потім натисніть на [ ]].
  - З'явиться меню Music (Музика).

За допомогою кнопок [ << \symbol{ \sigma}] і [ ] виберіть потрібний музичний файл.

. Натисніть на [ 🔘 ].

- Почнеться програвання музичного файлу.
- Натисніть на [ ) щоб повернутися до попереднього екрана.

Натисніть і утримуйте [ ) щоб перейти до екрана головного меню.

## Основні функції (продовження)

## Регулювання гучності

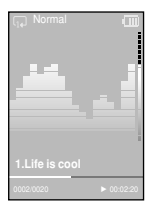

## Натисніть на [ 🔊 🗸 ].

- З'явиться піктограма регулятора гучності.
- Натисніть на [ \land ], щоб збільшити гучність, або[ 🔗 ] щоб зменшити її.

## Функція блокування

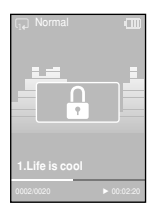

У режимі утримування (Hold) усі кнопки не діють. Цей режим корисний, коли Ви ходите або бігаєте.

- Перемістіть перемикач [HOLD ▶] у напрямку стрілки.
- 2 Перемістіть перемикач [HOLD ▶] у напрямку проти стрілки, щоб вимкнути функцію блокування.

## Основні функції

## Використання динаміка

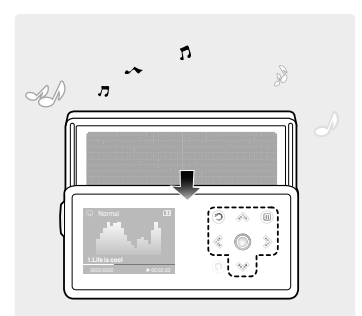

## Під час прослуховування музики або радіо перемістіть передню частину плеєра в напрямку, позначеному стрілкою

- Музику можна буде слухати через динамік.
- Якщо ви бажаєте прослуховувати музику через навушники, закрийте динамік, для чого пересуньте його в початкове положення.
- Для використання динаміка розташовуйте плеєр горизонтально.
- Якщо закрити панель динаміка, динамік буде вимкнуто.

## Функція скидання

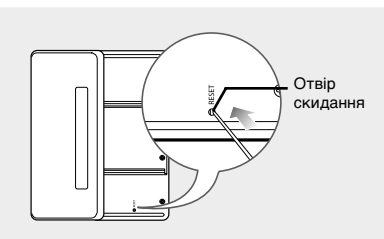

У разі неправильного функціонування плеєра можна повернути систему до первісного стану. Для цього натисніть кнопку, розташовану в отворі скидання (Reset).

### Встроміть в отвір скидання на задній панелі плеєра гострий предмет, наприклад, скріпку для паперу.

- Систему буде ініціалізовано.
- На Ваші настройки та файли це не вплине.

### Завантаження бажаних файлів

## Інсталяція програми Samsung Media Studio

Програма Media Studio використовується для перенесення музичних файлів із комп'ютера на плеєр.

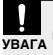

### Якщо програма Media Studio не встановлюється автоматично

Встановіть програму на комп'ютері з операційною системою Windows 2000 або Windows XP, увійшовши на нього з обліковим записом адміністратора. Про вхід до системи з обліковим записом адміністратора можна дізнатися в посібнику користувача комп'ютера.

Перед тим, як Ви розпочнете роботу!

Вставте інсталяційний компакт-диск, який постачається разом із плеєром, у дисковод.

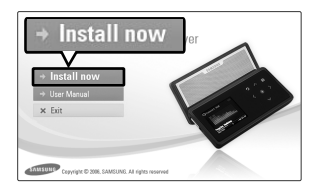

## Натисніть на кнопку <Install now> (Встановити зараз).

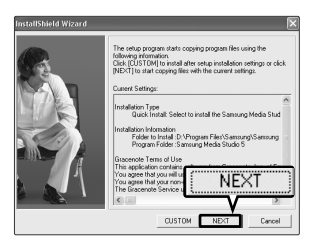

## Натисніть на кнопку <NEXT> (Далі).

- Почнеться інсталяція програми Media Studio.
- Після завершення інсталяції буде створено відповідну піктограму на робочому столі та запущено Media Studio.

## Завантаження бажаних файлів Підключення до комп'ютера

Перед тим, як Ви розпочнете роботу!

Для підключення плеєра до комп'ютера використовуйте кабель USB із комплекту.

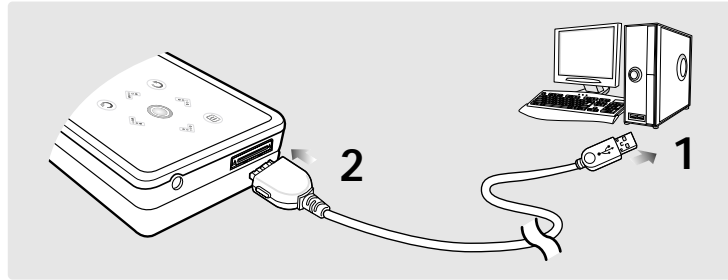

1 Підключіть кабель USB до порту USB ( уу́) комп'ютера.

Підключіть другий кінець кабелю USB до порту USB на нижньому боці плеєра.

## Вимоги до комп'ютера

Комп'ютерна система повинна мати такі мінімальні характеристики:

- Процесор Pentium 300 МГц або потужніший
- DirectX 9.0 або вище

УВАГА

- Windows 2000/XP
- Порт USB 2.0
- 100 МБ вільного місця на жорсткому диску
- у диску Дисковод для компакт-дисків (2Х або више)
- Роздільна здатність екрана 1024 Х 768 або вища

 Якщо плеєр підключено через концентратор USB, підключення може працювати нестабільно. Рекомендовано підключати плеєр безпосередньо до комп'ютера.

### Завантаження бажаних файлів

## Додавання файлів і папок у Samsung Media Studio

Програма Media Studio дає змогу вибирати й упорядковувати файли та папки, щоб підготувати їх до перенесення до Вашого плеєра.

| SAMSUNG Media Studio                                                                                                    | Θ              | 0:00 / 0:00              | 000                                                                                                    |
|----------------------------------------------------------------------------------------------------|----------------|--------------------------|----------------------------------------------------------------------------------------------------|
| . м                                                                                                    | ty PC          |                          | prisble<br>IP-K5]                                                                                                    |
| (My Syle) 🔂 🕀 🖸 🖛 🕅 My PC> Music                                                                                                    |                | © Search ₩               |                                                                                                    |
| S Type I.C.C Artist Abum                                                                                                    | Genre Time The | ne Rating Play Count Las | TO O STC Portable rvp.ks (8)                                                                                                    |
| Marr Seale Statem Out                                                                                                    | Jazz 1:33      |                          | Time Eliferation                                                                                                    |
|                                                                                                    | Pop 3:20 -     |                          | Firebourse - The Best - 10, When I Look I                                                                                                    |
| and a start at a                                                                                                    | Coner 4:57 4   |                          | Firehouse - The Best - 15, Don't Treat M.,                                                                                                    |
| Reaths Anan     Tomy Bray                                                                                                    | Pop 4-26       |                          | My PC 11. There's Gotta Be More To Life.mp3                                                                                                    |
| Constant and a state and a state and | Pop 4-20 4     |                          |                                                                                                    |
| P Date New That We Found B Heavy D Buy                                                                                                    | Dance 4:16     |                          |                                                                                                    |
| Control Shape of my Heart      Sing Ten Summoner's                                                                                                    | Rock 4:44      |                          | 1/R                                                                                                    |
| Symphony No. 9 (S El Ludwig va                                                                                                    | Classical 1:15 |                          | MV Allows                                                                                                    |
| ☑ When You Believe El Mariah Car ÅlÅýÆB¢ÖÅÚ                                                                                                    | 4:31           |                          | ( The second second sec |
|                                                                                                    |                |                          |                                                                                                    |
|                                                                                                    |                |                          | (7.9                                                                                                    |
|                                                                                                    |                |                          | 9                                                                                                    |
|                                                                                                    |                |                          | Burn CD                                                                                                    |
|                                                                                                    |                |                          |                                                                                                    |
|                                                                                                    |                |                          |                                                                                                    |
|                                                                                                    |                |                          |                                                                                                    |
|                                                                                                    |                |                          |                                                                                                    |
|                                                                                                    |                |                          | Portable                                                                                                    |
|                                                                                                    |                |                          |                                                                                                    |
|                                                                                                    |                |                          | (m)                                                                                                    |
|                                                                                                    |                |                          |                                                                                                    |
|                                                                                                    |                |                          |                                                                                                    |
|                                                                                                    |                |                          |                                                                                                    |
|                                                                                                    |                |                          |                                                                                                    |
|                                                                                                    |                |                          |                                                                                                    |
|                                                                                                    |                |                          |                                                                                                    |
|                                                                                                    |                |                          |                                                                                                    |
|                                                                                                    |                |                          |                                                                                                    |
|                                                                                                    | -              |                          |                                                                                                    |
|                                                                                                    | A FE Add F     | alder L Al               | 1 1 1 2                                                                                                    |
|                                                                                                    |                | oluer 🖓 Ad               |                                                                                                    |
|                                                                                                    |                |                          |                                                                                                    |
| 4                                                                                                    |                | V V                      | 🛞 🔤 26MB / 15 🖾 New Folder                                                                                                    |
| -                                                                                                    |                |                          |                                                                                                    |
| ↔ Selected Files: 1, Total Files: 10                                                                                                    | 6              | Add Folder 🛛 🕀 Add File  |                                                                                                    |

## Докладніші відомості з використання Media Studio можна знайти в довідці.

Виберіть у меню вгорі вікна програми Media Studio команди <MENU> → <Help> → <Help>(Меню → Допомога → Допомога).

## Перед тим, як Ви розпочнете роботу!

- Підключіть плеєр до комп'ютера.
- На комп'ютері має бути встановленавстановлена програма Media Studio.

## Програма Media Studio запускається автоматично, коли плеєр підключають до комп'ютера.

- Якщо програма не запускається автоматично, двічі клацніть на піктограмі Media Studio на робочому столі.
- 2

### Клацніть на піктограмі бажаного файлу.

- Виберіть тип файлів для перенесення, клацнувши на одній з нижченаведених піктограм.
   музичний файл, 
   фотографія.

## Щоб додати файли

## 3 Натисніть на кнопку <Add Folder> (Додати папку) внизу вікна Media Studi

З'явиться вікно «Відкрити папку».

### Виберіть потрібну папку та натисніть на кнопку <OK>.

 Вибрану папку буде додано до списку в лівій частині вікна Media Studio.

## Щоб додати папки

## 3 Натисніть на кнопку <Add File> (Додати файл) внизу вікна Media Studio.

З'явиться вікно «Відкрити».

Виберіть потрібні файли та натисніть на кнопку <Відкрити>.

Вибрані файли буде додано до списку.

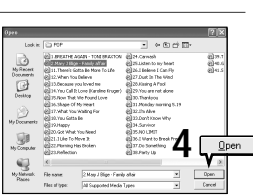

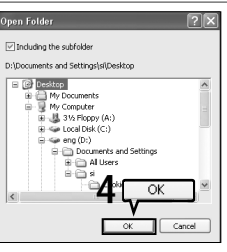

Додавання файлів і папок у Samsung Media Studio Завантаження бажаних файлів

## Перенесення файлів до плеєра за допомогою Samsung Media Studio

Щоб перенести файли з комп'ютера до плеєра, виконайте нижченаведені дії.

| SAMSU    | NG Medi:                                                                                                    | a Studio (* MEHU)    | 90            | 000             | 0         |          |       |           | 0:00 / 0:00    | 00                  |                                                                                                    |                       |               | -88    |
|----------|----------------------------------------------------------------------------------------------------|----------------------|---------------|-----------------|-----------|----------|-------|-----------|----------------|---------------------|----------------------------------------------------------------------------------------------------|-----------------------|---------------|--------|
| [        | \$                                                                                                    |                      | ··· 2         | <u>з</u> , м    | ly PC     | И В му А | bum   | 0 00      |                | Portable<br>[YP-K5] |                                                                                                    |                       |               |        |
| Hy St    | - I                                                                                                    |                      | ly PC> Music  |                 |           |          |       | DSearch▼  |                |                     |                                                                                                    |                       |               |        |
| 9        | Туре                                                                                                    | Title 🔺              | Artist        | Abun            | Genre     | Time     | Theme | Rating    | Play Count Las |                     | <b>1</b>                                                                                                    | fri Inre An-          | stable non    | ur 🛞   |
| Ø        |                                                                                                    | "Highmay Blues"      | Marc Seale    | Speakin' Out    | Jazz      | 1:33     | w.    |           |                | C                   |                                                                                                    | 10 mm 10 PO           | icanic [ib-   | 0.0    |
| M        | [ PEP-22 [ B                                                                                                    | (There's Gotta Be)   | Stacia Orrico | Stade Ornco (R  | Pop       | 3:20     | - Y - | ?         | 1              | 1.000               | Type II                                                                                                    | File Name             | 10 Lifere I   | Lash T |
| 2        | 11210                                                                                                    | 076 You Call It Love | Karoline Kr   | MBC MEAN RE     | Other     | 4:57     | w.    | 3         |                | Here and the second | E-LIEL I                                                                                                    | Freibuse - The Best   | IE Doo't Te   | and M  |
| M        | 1023 0                                                                                                    | Because you loved me | Celine Dion   | Haling into You | Pop       | 4:35     | Ψ.    | -         |                | My PC               | ELLES .                                                                                                    | 11 There's Cotta Rell | Ave To Life o | 202    |
| M        | 1023                                                                                                    | Breathe Again        | Tony Brax     |                 | Pop       | 4:26     | Ŧ     |           |                |                     | the state of the state of the s |                       | Ale to Lie a  | 62     |
| 8        |                                                                                                    | hamiy aftar          | Mary J.Bage   | No More Drama   | R&B       | 4:28     | Ψ.    |           |                |                     |                                                                                                    |                       |               |        |
| 8        |                                                                                                    | NON That we roun     | neavy U a     | *               | Dance     | 4:10     | Y     |           |                | 02                  |                                                                                                    |                       |               | _      |
| 8        |                                                                                                    | Simple or my Heart   | Song          | ten summoners   | Classical | 9:44     | - Y   |           |                | 1.p                 |                                                                                                    |                       |               |        |
| 8        | Sector Sector Se | When You Release     | Mariah Car    | 1110000-000     | C18551C0  | 4.21     |       |           |                | MYAlbum             |                                                                                                    |                       |               | _      |
| 60       | Lucia                                                                                                    | When roo belete      | Prenen Cerm   | Anyn.gcono      |           | 4.01     |       |           |                |                     |                                                                                                    |                       |               |        |
|          |                                                                                                    |                      |               |                 |           |          |       |           |                |                     |                                                                                                    |                       |               |        |
|          |                                                                                                    |                      |               |                 |           |          |       |           |                | 63                  |                                                                                                    |                       |               |        |
|          |                                                                                                    |                      |               |                 |           |          |       |           |                | Burn CD             |                                                                                                    |                       |               |        |
|          |                                                                                                    |                      |               |                 |           |          |       |           |                |                     |                                                                                                    |                       |               |        |
|          |                                                                                                    |                      |               |                 |           |          |       |           |                |                     |                                                                                                    |                       |               |        |
|          |                                                                                                    |                      |               |                 |           |          |       |           |                | 100                 |                                                                                                    |                       |               |        |
|          |                                                                                                    |                      |               |                 |           |          |       |           |                | -                   |                                                                                                    |                       |               |        |
|          |                                                                                                    |                      |               |                 |           |          |       |           |                | Portable            |                                                                                                    |                       |               |        |
|          |                                                                                                    |                      |               |                 |           |          |       |           |                |                     |                                                                                                    |                       |               |        |
|          |                                                                                                    |                      |               |                 |           |          |       |           |                |                     |                                                                                                    |                       |               |        |
|          |                                                                                                    |                      |               |                 |           |          |       |           |                | JH.                 |                                                                                                    |                       |               |        |
|          |                                                                                                    |                      |               |                 |           |          |       | 4         |                | _                   |                                                                                                    |                       |               |        |
|          |                                                                                                    |                      |               |                 |           |          |       |           |                | Lam L               |                                                                                                    |                       |               |        |
|          |                                                                                                    |                      |               |                 |           |          |       |           |                | 444                 |                                                                                                    |                       |               |        |
|          |                                                                                                    |                      |               |                 |           |          |       |           |                |                     |                                                                                                    |                       |               |        |
|          |                                                                                                    |                      |               |                 |           |          |       |           |                |                     |                                                                                                    |                       |               |        |
|          |                                                                                                    |                      |               |                 |           |          |       |           |                |                     |                                                                                                    |                       |               |        |
|          |                                                                                                    |                      |               |                 |           |          |       |           |                |                     |                                                                                                    |                       |               | _      |
|          |                                                                                                    |                      |               |                 |           |          |       |           |                |                     |                                                                                                    |                       |               |        |
|          |                                                                                                    |                      |               |                 |           | P        | ivu   | -         | THENO          | -                   |                                                                                                    |                       |               |        |
|          |                                                                                                    |                      |               |                 |           | D        | INH   | o nopi    | ainBHU         | 0                   |                                                                                                    |                       |               | _      |
|          |                                                                                                    |                      |               |                 |           |          |       |           | пистро         | 5                   | 4)                                                                                                    | 111                   |               | (F)    |
|          |                                                                                                    |                      |               |                 |           |          |       |           |                |                     | 0                                                                                                    | 1.0/100               |               |        |
| 4        |                                                                                                    |                      |               |                 |           |          |       |           |                |                     |                                                                                                    | 26M8                  | IS IN New I   | order  |
| <u> </u> |                                                                                                    |                      |               |                 |           |          | (mm.) |           |                |                     |                                                                                                    |                       |               |        |
| 😁 Sali   | cted Files                                                                                                    | : 1, Total Files: 10 |               |                 |           |          | . € A | aa Foider | P Add File     |                     |                                                                                                    |                       |               |        |

ПРИМІ

 Технологію розпізнавання музики та віздповідних даних надано компанією Gracenote та службою Gracenote CDDB<sup>®</sup> Music Recognition Service<sup>SM</sup>.

TKA CDDB - зареєстрований товарний знак компанії Gracenote. Емблема та логотип Gracenote, емблема та логотип Gracenote CDDB і логотип «Powerd by Gracenote CDDB» є товарними знаками компанії Gracenote. Music Recognition Service (Послуга розпізнавання музики) і MRS є сервісними марками компанії Gracenote.

Samsung Media Studic

Перенесення файлів до плеєра за допомогок

## Перед тим, як Ви розпочнете роботу!

- Підключіть плеєр до комп'ютера.
- На комп'ютері має бути встановленавстановлена програма Media Studio.
- **1** Програма Media Studio запускається автоматично, коли плеєр підключають до комп'ютера.
  - Якщо програма не запускається автоматично, двічі клацніть на піктограмі Media Studio на робочому столі.

### Клацніть на піктограмі бажаного файлу.

- Виберіть тип файлів для перенесення, клацнувши на одній з нижченаведених піктограм.
   музичний файл, фотографія.

## **3** Виберіть у списку в лівій частині вікна файл для перенесення.

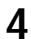

## Клацніть на піктограмі 🌥

Вибраний файл буде перенесено до плеєра.

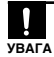

 Не від'єднуйте кабель USB під час перенесення даних. Це може спричинити пошкодження плеєра або комп'ютера.

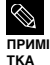

 Перед перенесенням файлу фотографії до плеєра за допомогою «Media Studio» він автоматично перетворюється на формат JPG. Крім того, автоматично коригується розмір файлу.

 Файл фотографії, перенесений до плеєра без допомоги 
 Меdia Studio>, може відрізнятися від вихідного файлу на дисплеї плеєра.

## Використання в якості знімного диску

Плеєр можна використовувати як знімний пристрій для зберігання даних.

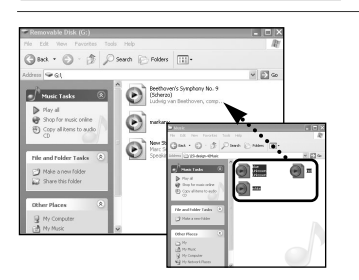

Перед тим, як Ви розпочнете роботу!

• Підключіть плеєр до комп'ютера.

Відкрийте файли або папки для перенесення з комп'ютера.

- На робочому столі відкрийте
   <Мій комп'ютер> → <Знімний диск>.
- Виберіть файли та папки для перенесення з комп'ютера та перетягніть їх до бажаної папки у вікні <Знімний диск>.
  - Вибрані файли та папки буде перенесено до плеєра.
- Під час завантаження або пересилки файлів відобразиться повідомлення «Перенесення файлів...». Від'єднання кабелю USB в той час, коли на екрані відображається
- УВАГА
  - повідомлення «Теренесення файлів...», може призвести до неправильного функціонування плеєра.
  - Послідовність відображення музичних файлів у Провіднику Windows може відрізнятися від послідовності їх програвання у плеєрі.
  - Файл із цифровим керуванням правами (DRM), перенесений на знімний диск, не програватиметься.

## ∎ Що таке DRM?

DRM (Digital Rights Management - цифрове керування правами) - це технологія та послуга, які запобігають незаконному використанню цифрового вмісту та захищають прибуток і права власників авторського права. Файли DRM - це особливі музичні файли, в яких використовується технологія захисту від несанкціонованого копіювання законно придбаної музики у форматі MP3.

## Відключення від комп'ютера

Щоб запобігти пошкодженню плеєра та даних під час відключення від комп'ютера, виконайте нижченаведені дії.

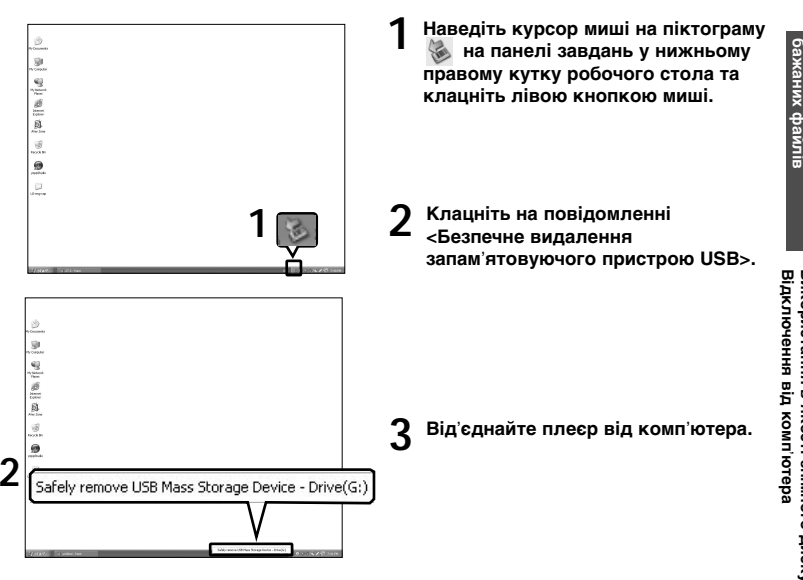

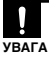

- Не від'єднуйте плеєр під час перенесення файлів. Це може спричинити пошкодження даних і плеєра.
- Плеєр неможливо видалити, коли файли, розташовані на ньому, відтворюються на комп'ютері. Повторіть спробу після завершення програвання.

## прослуховування музики Прослуховування музики

Перед тим, як Ви розпочнете роботу!

Під'єднайте навушники, увімкніть плеєр і перевірте стан акумулятора.

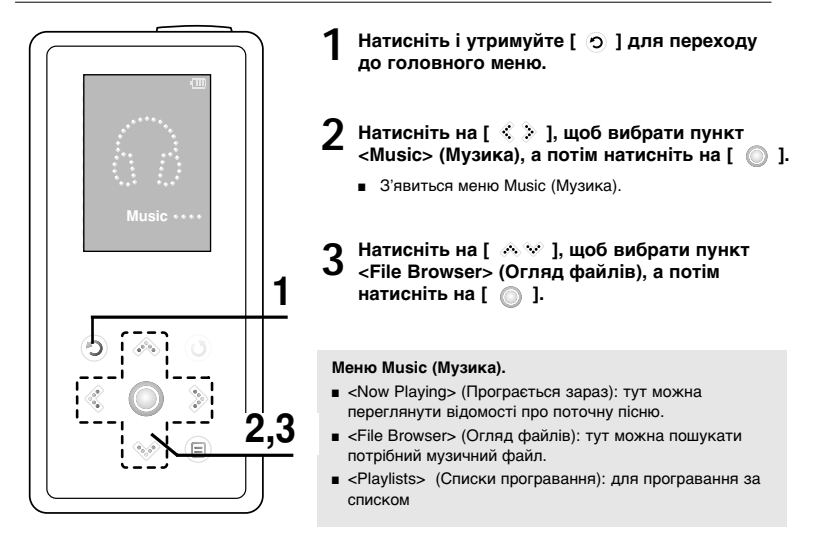

Плеєр підтримує формати музичних файлів MP3, WMA та Ogg.

 Файли з розширенням MP3, які насправді мають формат MP1 або MP2, можуть не відтворюватися на плеєрі.

24

примі

TKA

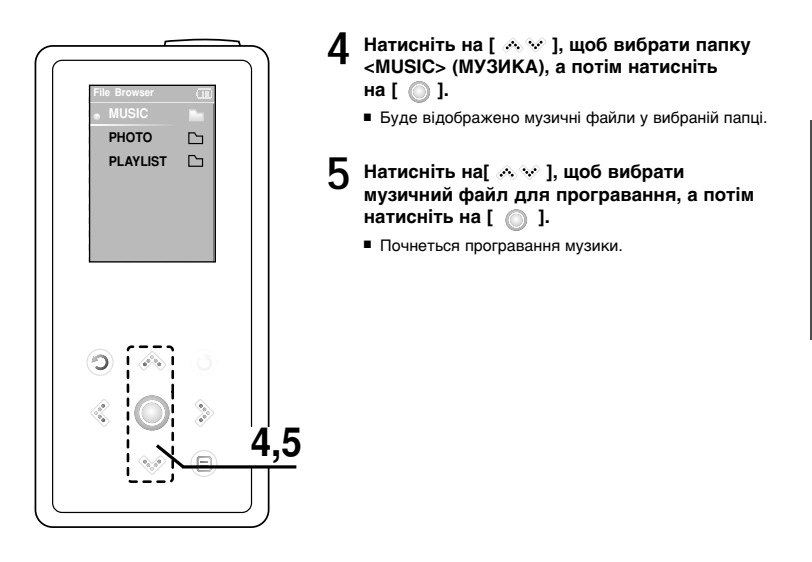

ПРИМІТКА

 Якщо вибрати в меню <File Browser> (Огляд файлів) папку <PHOTO> (ФОТО), буде відображено лише музичні файли, перенесені до папки <PHOTO>.

### Прослуховування музики

## Прослуховування музики (продовження)

## Призупинення програвання

Натисніть на [ 🔘 ] під час програвання музики.

Програвання музики буде призупинено.

## 7 Натисніть на [ 🔘 ] знову.

Програвання музичного файлу продовжиться з того місця, де його було призупинено.

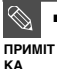

 Дисплей автоматично вимикається, якщо жодну з кнопок не натискають протягом визначеного часу (за умовчанням: 1 хвилини) в режимі паузи.
 Користрицьких риброти посло в римикими виродов в отор.

Користувач може вибрати період часу до вимкнення дисплея. ► стор. 46

## Пошук всередині доріжки

- 🚹 Натисніть і утримуйте [ 🔇 📎] під час програвання потрібної доріжки.
  - Пошук виконується до початку або до кінця доріжки.

## 2 Відпустіть кнопку на тому місці, з якого треба почати програвання.

• Програвання почнеться з того місця, де було відпущено кнопку.

## Програвання з початку поточної доріжки

## Натисніть на [ 🔌 ] через 3 секунди після початку програвання.

• Поточну доріжку буде відтворено з початку.

## Програвання попередньої або наступної доріжки

## Натисніть на [ 🔇 ] менше ніж через 3 секунди після початку програвання.

• Почнеться програвання попередньої доріжки.

## Натисніть на [ 🔈 ].

• Почнеться програвання наступної доріжки.

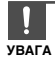

 Якщо відтворюються VBR-файли, перейти до попередньої доріжки може бути неможливо навіть після натиснення [ < ] протягом 3 секунд програвання.</li> Прослуховування музики

## Створення власного списку програвання в Samsung Media Studio

| MS   | UNG Media Studio | (with  | +000                 |                     |                  | 0:00/0:             | . 000                           | 000     |
|------|------------------|--------|----------------------|---------------------|------------------|---------------------|---------------------------------|---------|
|      |                  | F      | 4                    | лурс ЛВм            | y Album          | co                  | Portable<br>[YP-K5]             |         |
| hy 9 | tyle≕(±) & My A  | lbum   | 701.                 | 10 Card             | Locald Baller    | and Married         |                                 |         |
| 1    | D There Aliver   | Jinage | Everyte              | Pier Courk          | Lengen Kaong     | Lasc Hayeo          | CD Burn                         |         |
|      | e mane August    |        | Liston               | 0                   | 0.00             |                     | C Audio CD C MP3                | CD      |
|      | C Theme Album    | 1      | Study                | 0                   | 0:00             |                     | My PC                           |         |
|      | C There Abum     |        | Driving              | 0                   | 0:00             |                     |                                 |         |
|      | C There Abum     | 220    | Party                |                     | 900              |                     | 105                             |         |
|      | C There (from    | 1      | B C                  | eate Ordinary Album |                  |                     | KYAlban                         |         |
|      | @ Auto Abun      | .0.    | Most Favorite Tradis | Album TR            | : New Abura      |                     |                                 |         |
|      |                  | 1.1    |                      | Туре                | 1 Ordinary Album |                     |                                 |         |
|      |                  |        |                      | hirgs (dilan)       |                  | IK 3<br>OK & Cancel | Portable                        |         |
|      |                  |        |                      |                     |                  |                     |                                 |         |
|      |                  |        |                      |                     |                  |                     |                                 |         |
|      |                  |        |                      |                     |                  |                     |                                 |         |
|      |                  |        |                      |                     |                  |                     | Selected Hies: 0, All Hies: 0   |         |
|      |                  |        |                      |                     | (August)         | 0                   | (e) Requires 0 700M8 blank CDs. |         |
|      |                  |        |                      |                     | Onew Al          |                     |                                 | Burn Cl |
| 1    |                  |        |                      | 16                  | - Y              |                     |                                 | _       |

Список програвання - це список Ваших улюблених пісень.

- 1 Натисніть на кнопку <My Album> (Мій альбом) у верхній частині вікна Media Studio.
  - З'явиться вікно <Му Album> (<Мій альбом>).

## 2 Натисніть на кнопку <New Album> (Новий альбом) внизу вікна.

З'явиться вікно «Creation» (Створення).

## 3 Введіть назву альбому та натисніть кнопку <OK>.

 Новий альбом (список програвання) буде збережено в розділі «Му Album» (Мій альбом) вікна Media Studio.

## Додавання музичних файлів до списку

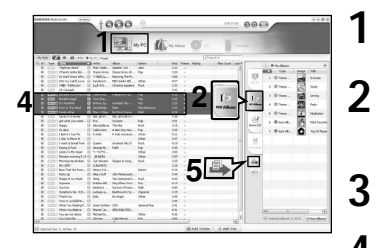

## Натисніть кнопку <Му PC> (Мій ПК) у верхній частині вікна Media Studio.

- З'явиться вікно <Му PC> (Мій ПК).
- Клацніть на вкладці <My Album> (Мій альбом) у правому кутку вікна.
  - З'явиться вікно «Album» (Альбом).
- В Двічі клацніть на бажаному альбомі у правому вікні.
- Виберіть файли, які потрібно перенести до вікна <Му РС> (Мій ПК).
- 🖌 Клацніть на піктограмі 🌥 .
  - Вибрані файли буде додано до альбому (список програвання).

Експорт списку програвання до плеєра за допомогою програми Media Studio

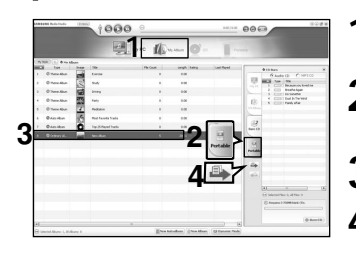

- Натисніть на кнопку <My Album> (Мій альбом) у верхній частині вікна Media Studio.
  - З'явиться вікно <Му Album> (Мій альбом).
- Клацніть на вкладці <Portable> (Портативний пристрій) у правому кутку вікна.
- З'явиться вікно <Portable> (Портативний пристрій).
- **3** Виберіть бажаний альбом у списку <Му Album> (Мій альбом).

## Клацніть на піктограмі 🌥 .

 Вибраний альбом буде перенесено до плеєра та збережено в розділі <Music> → <Playlists> (Музика → Списки програвання).

### Прослуховування музики

## Програвання за списком

### Перед тим, як Ви розпочнете роботу!

Додаткові відомості про створення та перенесення спсисків до плеєра див. на стор. 28-29.

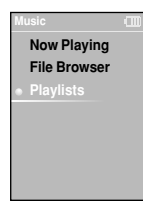

- Натисніть і утримуйте [ 🕤 ] для переходу до головного меню.
- - З'явиться меню Music (Музика).
- 3 Натисніть на [ ∧ ∨ ], щоб вибрати пункт <Playlists> (Списки програвання), а потім натисніть на [ ].
  - Буде відображено список(и) програвання.
  - Якщо на плеєрі не має жодного спсика, на дисплеї з'явиться повідомлення <No File> (Немає файлів).

## 4 Натисніть на [ ∧ ∨ ], щоб вибрати потрібний спсиок, а потім натисніть на [ ).

Буде відображено музичні файли вибраного списка.

## 

Почнеться програвання музичного файлу.

## Використання меню параметрів музики

## Вибір звукового ефекту

Запропоновані звукові ефекти дають змогу різноманітити враження від музики, яку ви прослуховуєте.

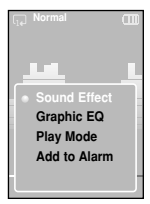

- Натисніть на [ 😑 ] під час прослуховування музики.
- З'явиться меню параметрів музики.
- Натисніть на [ ∧ ∨ ], шоб вибрати пункт <Sound Effect> (Звуковий ефект), а потім натисніть на [ 🔘 ].
  - З'явиться меню звукових ефектів.
- 2 Натисніть на [ 🚕 👽 ], щоб вибрати бажаний звуковий ефект, а потім натисніть на [
  - Ви можете обрати один з наступних ефектів: <Normal> <Vocal> <Bass Boost> <3D Sound> i <Concert Hall> (Звичайний. Голос. Підсилення басу. Об'ємний звук і Концертний зал).

## Вибір графічного еквалайзера

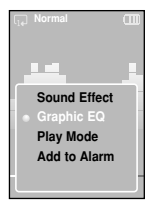

- Натисніть на [ 😑 ] під час прослуховування музики.
- З'явиться меню параметрів музики.
- Натисніть на [ А № ], шоб вибрати пункт <Graphic EQ> (Графічний еквалайзер), а потім натисніть на [ 🔘 ].
  - З'явиться меню графічного еквалайзера.
- Натисніть на [ ∧ √ ], щоб вибрати пункт <On> (Ввімкнути) або <Off> (Вимкнути), а потім натисніть на [ 🔘 ].
  - <On> (Ввімкнути): графічний еквалайзер буде відображено на екрані.
  - «Off» (Вимкнути): графічний еквалайзер не буде відображено на екрані.

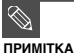

Еквалайзер не має можливостей регулювання.

Розділ 3

Мультимедійн функції

меню параметрів музики

Програвання за списком/Використання

## Використання меню параметрів музики (продовження)

## Вибір режиму програвання

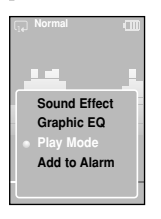

- Натисніть на [ 🗉 ] під час прослуховування музики.
  - З'явиться меню параметрів музики.
- 2 Натисніть на [ ∧ ∨ ], щоб вибрати пункт <Play Mode> (Режим програвання), а потім натисніть на [ ○ ].
  - З'явиться меню режимів програвання.
- 3 Натисніть на [ ∧ ∨ ], щоб вибрати бажаний режим, а потім натисніть на [ ].
- «Normal» (Звичайний) : одноразове програвання всіх файлів по черзі.
- Repeat Folder> (Повтор папки): повторення вмісту поточної папки.
- <Repeat All> (Повтор всього) : повторення всіх файлів.
- «Repeat One» (Повтор одного) : повторення одного файлу.
- <Shuffle Folder> (Змішати папку): програвання всіх файлів у папці у випадковій послідовності.
- Shuffle All> (Змішати все): програвання всіх файлів у випадковій послідовності.

## Додавання звуку будильника

Вашу улюблену музику можна додати до списку звуків будильника, щоб її було відтворено, коли спрацює будильник. Про налаштування будильника див. стор. 42.

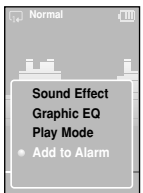

- Натисніть на [ 🗉 ] під час прослуховування музики.
- З'явиться меню параметрів музики.
- 2 Натисніть на [ 
   Hatuchits на [ 
   Hatuchits на [ 
   Hatuchits на [ 
   Hatuchits на [ 
   Hatuchits на [ 
   Hatuchits на [ 
   Hatuchits на [ 
   Hatuchits на [ 
   Hatuchits на [ 
   Hatuchits на [ 
   Hatuchits на [ 
   Hatuchits на [ 
   Hatuchits на [ 
   Hatuchits на [ 
   Hatuchits на [ 
   Hatuchits на [ 
   Hatuchits на [ 
   Hatuchits на [ 
   Hatuchits на [ 
   Hatuchits на [ 
   Hatuchits на [ 
   Hatuchits на [ 
   Hatuchits на [ 
   Hatuchits на [ 
   Hatuchits на [ 
   Hatuchits на [ 
   Hatuchits на [ 
   Hatuchits на [ 
   Hatuchits на [ 
   Hatuchits на [ 
   Hatuchits на [ 
   Hatuchits на [ 
   Hatuchits на [ 
   Hatuchits на [ 
   Hatuchits на [ 
   Hatuchits на [ 
   Hatuchits на [ 
   Hatuchits на [ 
   Hatuchits на [ 
   Hatuchits на [ 
   Hatuchits на [ 
   Hatuchits на [ 
   Hatuchits на [ 
   Hatuchits на [ 
   Hatuchits на [ 
   Hatuchits на [ 
   Hatuchits на [ 
   Hatuchits на [ 
   Hatuchits на [ 
   Hatuchits на [ 
   Hatuchits на [ 
   Hatuchits на [ 
   Hatuchits на [ 
   Hatuchits на [ 
   Hatuchits на [ 
   Hatuchits на [ 
   Hatuchits на [ 
   Hatuchits на [ 
   Hatuchits на [ 
   Hatuchits на [ 
   Hatuchits на [ 
   Hatuchits на [ 
   Hatuchits на [ 
   Hatuchits на [ 
   Hatuchits на [ 
   Hatuchits на [ 
   Hatuchits на [ 
   Hatuchits на [ 
   Hatuchits на [ 
   Hatuchits на
- 3 Натисніть на [ < >], щоб вибрати пункт <Yes> (Так), а потім натисніть на [ ].
  - Вибраний музичний твір буде додано до списку звуків будильника.
     Одночасно додати до списку можна лише один музичний файл.

## Перегляд фотографій Перегляд фотографій

Перед тим, як Ви розпочнете роботу!

Про перенесення файлів фотографій до плеєра див. стор. 20-21.

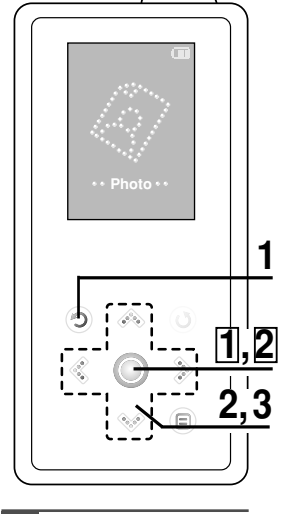

- примі тк∆
- Мініатюри фотографій відображаються, якшо їх файли містять відповідні відомості. Для файлів без таких відомостей відображається піктограма 👔.

Натисніть і утримуйте [ 🕤 ] для переходу до головного меню.

- Натисніть на [ < > ]. шоб вибрати пункт <Photo> (Фото), а потім натисніть на [ 1].
  - З'явиться список фотографій.

Натисніть на Г 🔨 🔇 🚴 1. шоб вибрати [ ]].

- Буде відображено вибраний файл.
- Великі фотографії можуть відображатися із затримкою.

## Перегляд слайд-шоу

Натисніть на [ ] у режимі перегляду фотографій.

Почнеться слайд-шоу.

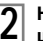

2 Натик шоу. Натисніть на [ 🔘 ], щоб зупинити слайд-

## Перегляд попередньої або наступної фотографії

## Натисніть на [ < >].

На дисплеї можна відобразити попередню або наступну фотографію.

Використання меню параметрів музики/

Перегляд фотографій

## перегляд фотографій Використання меню параметрів фотографій

## Прослуховування музики під час перегляду фотографій

Під час відображення фотографій може звучати пісня, яка відтворювалася останньою.

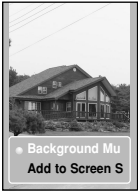

- Натисніть на [ 😑 ] під час перегляду фотографій.
- З'явиться меню параметрів фотографій.
- 2 Натисніть на [ ], щоб вибрати пункт < Background Music On> (Ввімкнути фонову музику) або <Background Music Off> (Вимкнути фонову музику).
  - <Background Music On> (Ввімкнути фонову музику): під час відображення фотографій звучатиме пісня, яка відтворювалася останньою.
  - <Васкground Music Off> (Вимкнути фонову музику): під час перегляду фотографій не відтворюватиметься фонова музика.

## Додавання фотографій до списку екранної заставки

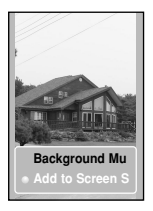

- Виберіть фотографію, яку потрібно додати до списку екранної заставки.
- 2 Натисніть на [ 🝙 ] під час перегляду фотографій.
  - З'явиться меню параметрів фотографій.
- 3 Натисніть на [ ∧ ∨ ], щоб вибрати пункт <Add to Screen Saver> (Додати до екранної заставки), а потім натисніть на [ \_ ].
  - Вибраний файл фотографії буде додано до списку.

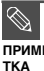

- Послідовно виберіть команди <Settings> → <Display> → <Screen Saver> i <Photo> (Параметри, Дисплей, Заставка та Фотографія), і вибрану фотографію буде
- відображено на дисплеї як екранну заставку. 🕨 стор. 45
  - У разі скидання параметрів плеєра буде вибрано екранну заставку <Analog Clock> (Аналоговий годинник).

## Прослуховування радіо FM

Перед тим, як Ви розпочнете роботу!

УВАГА

Під'єднайте навушники, увімкніть плеєр і перевірте стан акумулятора.

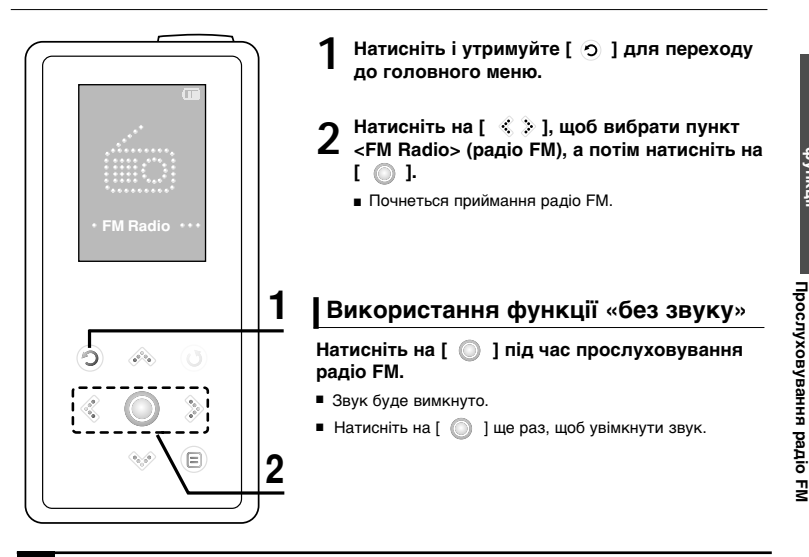

 Перед пошуком радіостанцій або настроюванням частот обов'язково підключайте навушники до плеєра. Навушники виконують функцію антени для приймання радіо FM.

## прослуховування радіо FM Прослуховування радіо FM (продовження)

## Перехід до режиму ручного настроювання

Виберіть цей режим, якщо потрібно вручну шукати частоти в діапазоні FM, по одній частоті за операцію.

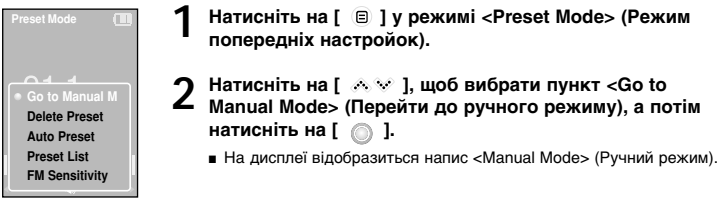

## Перехід до режиму попередніх настройок

Виберіть цей режим, якщо потрібно вручну шукати радіостанції за збереженими раніше попередніми настройками FM, по одній настройці за операцію.

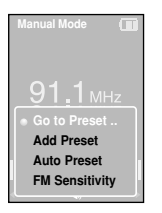

- Натисніть на [ 🗉 ] у режимі <Manual Mode> (Ручний режим).
- 2 Натисніть на [ ∧ ∨ ], щоб вибрати пункт <Go to Preset Mode> (Перейти до режиму попередніх настройок), а потім натисніть на [ )].
  - На дисплеї відобразиться напис <Preset Mode> (Режим попередніх настройок).
- З Натисніть на [ < > ], щоб вибрати попередньо настроєну частоту.
  - Коли на екрані є напис «Preset Mode» (Режим попередніх настройок), можна вибрати радіочастоту та слухати передачі на ній.

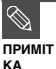

- Якщо попередньо настроєних частот немає, на дисплеї з'явиться повідомлення «Preset list does not exist» (Список попередніх настройок відсутній), а плеєр не перейде до режиму «Preset Mode» (Режим попередніх настройок).
- Щоб переглянути частоти попередніх настройок, виберіть команду (Preset List список попередніх настройок) у меню параметрів FM.
  - Додатково про налаштування попередніх настройок див. на стор. 38-39.

## Автоматичний пошук частот

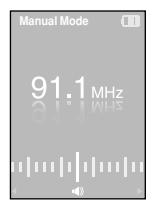

## Натисніть і утримуйте [ < > ] у режимі < Manual Mode> (Ручний режим).

 Буде виконано пошук частоти радіостанції, найближчої від частоти, на якій було відпущено кнопку.

## Ручний пошук частот

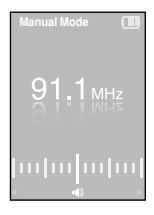

## Натисніть на [ < > ] у режимі < Manual Mode> (Ручний режим).

 Кожне натиснення кнопки спричиняє перехід до наступної частоти.

## прослуховування радіо FM Настройка попередніх настройок FM

У режимі радіо FM можна налаштувати до 30 попередніх настройок.

## Автоматичне налаштування попередніх настройок

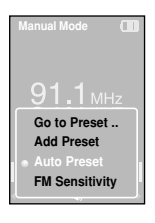

Натисніть на [ 🐵 ] у режимі радіо FM.

Натисніть на [ ∧ ∨], щоб вибрати пункт <Auto Preset>
 (Автоматична попередня настройка), а потім натисніть на [ ○ ].

На екрані з'явиться вікно «Auto Preset» (Автоматична попередня настройка).

З Натисніть на [ < ∑ ], щоб вибрати пункт <Yes> (Так), а потім натисніть на [ ◯ ].

Попередні настройки (не більше 30) будуть автоматично збережені.

## Скасування настройки під час налаштування

## Натисніть на [ < >], щоб скасувати настройку під час автоматичного сканування.

 Автоматичне налаштування попередніх настройок буде скасовано, і настройки частот повернуться до колишніх значень.

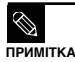

 Команда <Auto Preset> (Автоматична попередня настройка) видаляє всі наявні попередні настройки.

# Настройка попередніх настройок FN

## Ручне налаштування попередніх настройок

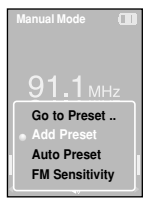

- У режимі «Manual Mode» (Ручний режим) натисніть на [ 3]. шоб вибрати бажану частоту.
- Натисніть на [ 🗉 ].
- Натисніть на [ \land 🖤 ], щоб вибрати пункт <Add Preset> (Додати попередню настройку), а потім натисніть на [ 🔘 ].
  - Вибрану частоту буде додано до списку попередніх настройок. Настройки додаються до списку в послідовному порядку (не більше 30 номерів).

Щоб налаштувати попередню настройку для інших частот, повторіть дії 1-3.

Якшо частота, яку додають, уже є у списку, з'явиться повідомлення <This preset already</p> exists.> (Ця попередня настройка вже існує), і вибрану частоту не буде додано до списку. ΠΡИΜΙΤΚΑ

## Пошук настройок у режимі попередніх настройок

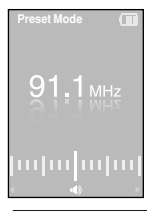

## Натисніть на [ < > ] у режимі < Preset Mode>.

 Буде вибрано чергову попередню настройку, і плеєр почне приймання на частоті цієї настройки.

Щоб перевірити список попередніх настройок у режимі «Preset Mode» (Режим попередніх настройок), натисніть на [ 📄 ]виберіть < Preset List> (Список попередніх настройок), а потім ПРИМІТКА натисніть на Г 🔘 1.

## прослуховування радіо FM Видалення попередніх настройок

| De | elete Preset |  |
|----|--------------|--|
|    |              |  |
|    | 89.2MHz      |  |
|    | 89.3MHz      |  |
|    | 89.4MHz      |  |
|    |              |  |

Натисніть на [ 🔋 ], у режимі <Preset Mode> (режим попередніх настройок).

- 2 Натисніть на [ ∧ ∨ ], щоб вибрати пункт <Delete Preset> (Видалити попередню настройку), а потім натисніть на [ ]].
  - Буде відображено список попередньо настроєних частот.
- 3 Натисніть на [ ∧ ∨ ], щоб вибрати частоту, яку потрібно видалити, а потім натисніть на [ ].
  - З'явиться вікно підтвердження.
- 4 Натисніть на [ < 注], щоб вибрати пункт <Yes> (Так), а потім натисніть на [ \_ ]].
  - Вибрану попередню настройку буде видалено.

Цоб видалити інші попередні настройки, повторіть дії 1-4.

Прослуховування радіо FM

## Настройка радіо FM

## Настройка чутливості FM

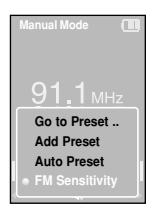

Натисніть на [ 🐵 ] у режимі радіо FM.

- Натисніть на [ ∧ ∨ ], щоб вибрати пункт <FM Sensitivity> (Чутливість FM), а потім натисніть на [ ◯ ].
  - З'явиться меню чутливості FM.

В Натисніть на [ ∧ ∨ ], щоб вибрати потрібну чутливість радіоприймача, а потім натисніть на [ ○].

- Можна вибрати такі рівні чутливості: <High> (Високий), <Middle> (Середній) і <Low> (Низький).
- Чим вища чутливість FM, тим більше радіостанцій можна приймати.

Видалення попередніх настройок. Прослуховування радіо FM

## <sub>Параметри</sub> Настройка будильника

Плеєр має вбудований будильник, який можна поставити на потрібний час.

Перед тим, як Ви розпочнете роботу!

Спочатку поставте годинник на поточний час. > стор. 47

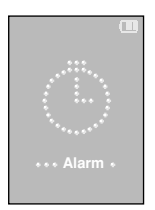

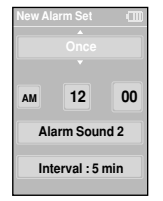

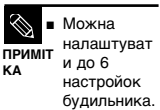

Натисніть і утримуйте [ 🧿 ] для переходу до головного меню.

- ) Натисніть на [ 🔇 🄉 ], щоб вибрати пункт <Alarm>
- (Будильник), а потім натисніть на [ ].
- Натисніть на [ ∧ ∨ ], щоб вибрати пункт <Alarm>
- 🛛 (Будильник), а потім натисніть на [ 🔘 ].
  - З'явиться меню параметрів музики.
- Натисніть на [ ∧ ∨ ], щоб вибрати потрібну частоту спрацьовування будильника, а потім натисніть на [ ≥ ].
  - Можна вибрати такі варіанти: «Опсе» (Одноразово), «Off» (Вимкнути), «Saturday-Sunday» (Субота-неділя), «Monday-Saturday» (Понеділоксубота), «Monday-Friday» (Понеділок-п'ятниця) або «Everyday» (Щодня).
  - Натисніть на [  $\land \lor$  ] щоб вибрати пункт <AM> або <PM>, а потім натисніть на [ ightarrow ].

) Натисніть на [ ∧ ∨ ] , щоб вибрати годину, а потім натисніть на [ ≫ ].

Натисніть на [ ∧ ∨ ] щоб вибрати хвилини, а потім натисніть на [ > ].

8 Натисніть на [ ∧ ∨ ] щоб вибрати звук для будильника, а потім натисніть на [ > ].

) Натисніть на [ ^╰ ],щоб вибрати інтервал, а потім натисніть на[ \_\_\_\_].

З'явиться вікно підтвердження.

О Натисніть на [ < > ], щоб вибрати пункт <Yes> (Так), а потім натисніть на [ \_\_\_\_\_].

• Вибрану настройку будильника буде додано до списку будильника.

## Редагування настройки будильника

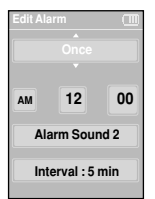

- **1** Натисніть і утримуйте [ 🧿 ] для переходу до головного меню.
- 2 Натисніть на [ 《 ≫], щоб вибрати пункт <Alarm> (Будильник), а потім натисніть на [ ○ ].
- 3 Натисніть на [∧ √], щоб вибрати у списку будильника настройку, яку потрібно змінити, а потім натисніть на [ ] ].

Для редагування використовуйте кнопки [ ∧ ∨ < > ] i [ \_ \_ ].

## Видалення настройки будильника

- Натисніть на [ ∧ ∨ ], щоб вибрати у списку будильника настройку, яку потрібно видалити, а потім натисніть на [ □].
  - З'явиться вікно «Видалити».
- 2

Натисніть на [ 🔘 ].

З'явиться вікно підтвердження.

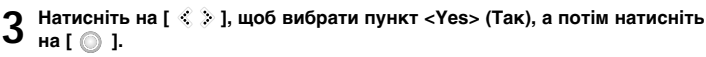

Вибрану настройку будильника буде видалено.

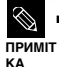

Плеєр відтворить звук будильника, коли настане вказаний час. Після цього натисніть на [∧ √] і за допомогою [ ) виберіть <Alarm after 3 min> (Будильник через 3 хв.) або <Alarm Off> (Вимкнути будильник). Щоб припинити сигнал будильника, натисніть і утримуйте кнопку [ ) ]. Ви повернетеся до головного меню.

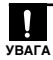

Якщо до плеєра підключено кабель USB, функція будильника не діє.

## Параметри Настройка дисплея

Для дисплея можна налаштувати екранну заставку та період часу до вимкнення.

| Se | ttings   |
|----|----------|
| •  | Display  |
|    | Time     |
|    | Language |
|    | System   |
|    |          |

Натисніть і утримуйте [ 🕤 ] для переходу до головного меню

- Натисніть на [ <> >], щоб вибрати пункт <Settings>
  - З'явиться меню параметрів.
- 3 Натисніть на [ ∧ ∨], щоб вибрати пункт <Display> (Дисплей), а потім натисніть на [ 🔘 ].
  - З'явиться меню дисплея.
- За допомогою кнопок [ 📣 👽 ] і [ 🔘 ] налаштуйте бажані функції.

**Дії з кнопками** 

- Натисніть на [ 🔊 👽 ] для переміщення вгору або вниз по списку.
- ПРИМІ Натисніть на [ ()] для вибору та підтвердження настройок.
- TKA Натисніть на [ 5] для повернення до попереднього екрана.

Настройка дисплег

 <Screen Saver> (Екранна заставка): можна вказати зображення для використання в якості екранної заставки.

Виберіть варіант <Analog Clock> (Аналоговий годинник), <Animation1> (Анімація1), <Animation2> (Анімація2), <Animation3> (Анімація3) та <Photo> (Фотографія) і встановіть час очікування. <Photo> (Фото) - це фотографія, призначена для екранної заставки командою <Add to Screen Saver> (Додати до екранної заставки). ► (стор. 34 Можна вибрати такий час очікування: <15esc> (15 сек), <30sec> (30 сек.), <1min> (1 хв.), <3min> (3 хв.), <5min> (5 хв.) і <Off> (Вимкнуто). Якщо протягом цього часу не буде натиснуто жодної кнопки, на дисплеї плесва з'явиться зоболаження, вибоане для екранної заставки.

 <Display Off> (Вимкнення дисплея): якщо протягом зазначеного нижче часу не буде натиснуто жодної кнопки, дисплей буде автоматично вимкнуто. Можна вибрати варіанти <15sec> (15 сек.), <30sec> (30 сек.), <1min> (1 хв.), <3min> (3 хв.), <5min> (5 хв.) або <Always On> (Завжди ввімкнено). Коли дисплей вимкнуто, для його ввімкнення слід натиснути будьяку кнопку.

## Настройка екранної заставки

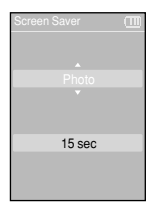

- Натисніть на [ ∧ ∨ ], щоб вибрати пункт <Screen Saver> (Екранна заставка), а потім натисніть на [ ).
  - З'явиться меню екранної заставки.
- 2 Натисніть на [ ^ ~ ], щоб вибрати потрібне зображення екранної заставки, а потім натисніть на [ > ].
- З Натисніть на [  $\sim$   $\backsim$  ] , щоб вибрати час очікування, а потім натисніть на [  $\bigcirc$  ].
  - З'явиться вікно підтвердження.
- 4 Натисніть на [ < > ], щоб вибрати пункт <Yes> (Так), а потім натисніть на [ ].
  - Настройка екранної заставки завершена.

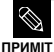

Якщо вибрати для параметра <Screen Saver> (Екранная заставка) значення <15sec> (15 сек.), а для параметра <Display Off> (Дисплей вимкнено) - значення <15sec> (15 сек.)

ПРИМІТ КА скранна заставка з'явиться через 15 секунд після останнього натиснення кнопки. Дисплей з екранною заставкою буде вимкнено ще через 15 секунд, якщо не натискати жодної кнопки.

## Параметри Настройка часу

У плеєрі можна налаштувати не лише поточну дату та час, але й таймер вимкнення та автоматичне вимкнення.

## Settings III Display Time Language System

Натисніть і утримуйте [ 🕤 ] для переходу до головного меню.

- - З'явиться меню настройок.

3 Натисніть на [ ∧ ∨ ], щоб вибрати пункт <Time> (Час), а потім натисніть на [ ○].

З'явиться меню часу.

## 4 За допомогою кнопок [ ∧ ∨ ] і [ ○ ] налаштуйте бажані функції.

 <Sleep Timer> (Таймер вимкення): живлення плеєра автоматично вимикатиметься через указаний час.
 Можна вибрати такі варіанти: <Off> (Вимкнено), <15 min > (15 хв.), <30 min> (30 хв.), <60 min> (60 хв.), <90 min> (90 хв.) або <120 min> (120 хв.).

 <Auto Power Off> (Автоматичне вимкнення живлення) : живлення плеєра автоматично вимикатиметься, якщо протягом указаного часу не натискатиметься жодна кнопка.
 Можна вибрати такі варіанти: <15 sec> (15 сек.), <30 sec> (30 сек.),

<1 min> (1 xB.), <3 min> (3 xB.) aбo <5 min> (5 xB.).

■ <Date/Time Set> (Настройка дати/часу) : тут можна установити поточну дату та час. ► стор. 47

## Настройка дати/часу

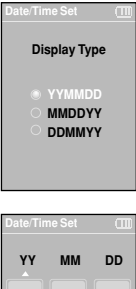

| ate/Tin | ne Set |    |
|---------|--------|----|
| YY      | ММ     | DD |
|         | 06     | 02 |
|         |        |    |
|         | 06     | 35 |
|         |        |    |

Натисніть на [ ∧ ∨ ], щоб вибрати пункт <Date/Time set> (Настройка дати/часу), а потім натисніть на [ ) ].

• З'явиться меню формату дати.

2 Натисніть на [ ∧ ∨ ], щоб вибрати формат дати, а потім натисніть на [ )].

З Натисніть на [ ≤ Э ] для переходу до полів <ҮҮ(рік), ММ(місяць), DD(день), АМ/РМ, Години, Хвилини> та за допомогою кнопок [ <sub>▲</sub> <sub>↓</sub> ] виберіть дату й час.

## Натисніть на [ 🔘 ].

- З'явиться вікно підтвердження.
- 5 Натисніть на [ < `>`], щоб вибрати пункт <Yes> (Так), а потім натисніть на [ \_\_\_\_].
  - Настройку дати/часу буде збережено.

## <sub>Настройки</sub> Настройка мови

Можна вибрати мову для відображення команд меню та відомостей про доріжки (тегів ID3).

## Settings Display Time Language System

Натисніть і утримуйте [ 🧿 ] для переходу до головного меню.

- Натисніть на [ < > ], щоб вибрати пункт <Settings> (Настройки), а потім натисніть на [ ○].
  - З'явиться меню параметрів.
- 3 Натисніть на [ ∧ ∨ ], щоб вибрати пункт <Language> (Мова), а потім натисніть на [ ].
  - З'явиться меню мови.

4 За допомогою кнопок [ ∧ ∨ ] і [ ○ ] налаштуйте бажані функції.

■ <Menu> (Меню): вибір мови для меню. Можна вибрати такі мови: <English> < 한국어 > <Français> <Deutsch> <Italiano> < 日本語 > < 汉语(简体) >

< 漢語(繁體) > <Español> < Русский > <Magyar> <Nederlands> <Polski> <Português> <Svenska>.

 <ID3 Tag> (тег ID3): вибір мови для відомостей про доріжки.Можна вибрати такі мови: <Afrikaans> <Basque> <Catalan> <Chinese(S)>
 <Chinese(T) > 
 <Czech> <Danish> <Ducth> <English> <Finnish> <French>
 <German> <Hrvatski> <Hungarian> <leelandic> <Italian> <Japanese> <Korean>
 <Norwegian> <Polish> <Portuguese> <Romany> <Russian> <Slovak>
 <Slovene> <Spanish> i <Swedish>.

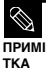

Список підтримуваних мов може бути змінено або розширено.

### Що таке тег ID3?

Це блок даних, який вкладається до музичного МРЗ-файлу й містить відомості про нього, такі як назву твору, ім'я виконавця, альбом, рік, жанр та поле приміток.

## Параметри Настройка системи Тут можна налаштувати різноманітні функції плеєра.

| Settings |  |
|----------|--|
| Display  |  |
| Time     |  |
| Language |  |
| System   |  |
|          |  |

Натисніть і утримуйте [ Э] для переходу до головного меню

- Натисніть на [ < .)], щоб вибрати пункт <Settings> (Настройки), а потім натисніть на [ 🦳 ].
  - З'явиться меню параметрів.
- **3** Натисніть на [ へ 🌚 ] , щоб вибрати пункт <System> (Система), а потім натисніть на [ 
  ].
  - З'явиться меню настройок системи.

За допомогою кнопок [ 🔨 🗸 ] і [ 🔘 ] налаштуйте бажані функції.

- <Resume> (Поновлення): можна вказати початковий момент, з якого плеєр поновлюватиме програвання після зупинення. Якщо вибрати варіант «On» (Ввімкнено), програвання поновлюватиметься з моменту останнього зупинення, а варіант <Off> (Вимкнено) відновлює програвання з початку останнього відтвореного файлу.
- «Веер» (Сигнал): керує звуковим сигналом при натисненні кнопок. Можливі варіанти: «Off» (Вимкнено) та <On> (Ввімкнено).
- <Volume Limit> (Обмеження гучності): щоб уникнути пошкодження слуху, можна встановити обмеження гучності в разі використання навушників. «Оп» (Ввімкнено) - максимальний рівень гучності становитиме 20. <Off> (Вимкнено) - максимальний рівень гучності становитиме 30.
- <FM Region> (Perioн радіо FM): можна вибрати регіональний стандарт для радіо FM. Можливі варіанти: <Korea/USA> (Корея/США), <Japan> (Японія) та <Other Countries> (Інші країни).

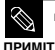

Діапазони частот за регіонами

Корея/США: пошук FM-радіостанцій відбувається з кроком 100 кГц у діапазоні 87,5 -108,0 МГц.

KA

- Японія: пошук FM-радіостанцій відбувається з кроком 100 кГц у діапазоні 76.0 -108.0 МГц. Інші країни: пошук FM-радіостанцій відбувається з кроком 50 кГц у діапазоні 87,50 -108,00 МГц.
- Регіон FM може бути видалено або змінено відповідно до регіону, для якого призначено. плеєр.
- У разі зміни регіону FM збережені раніше настройки радіочастот видаляються.

## <sub>Настройки</sub> Настройка системи (продовження)

- <Default Set> (Стандартна настройка): усі параметри повертаються до значень за умовчанням.
- <About> (Про пристрій): тут можна перевірити версію вбудованого програмного забезпечення, ємність пам'яті та кількість файлів
  - Firmware Version (Версія вбудованого програмного забезпечення): відображається поточна версія вбудованого програмного забезпечення.
  - Метогу (Пам'ять): відображається вільний обсяг пам'яті. <Used> використаний обсяг,
     Remain> обсяг, який залишився, <Total> загальний обсяг пам'яті.
  - Files (Файли): «Мизіс» (Музика) вказує кількість музичних файлів, «Photo» (Фото) кількість фотографій, «Total» (Всього) - загальну кількість файлів.

## Стандартна настройка

| Settings (1)<br>Resume<br>Beep<br>Volume Limit<br>FM Region<br>• Default Set<br>About | 1 | Натисніть на [ ∧ ∨ ], щоб вибрати пункт <default set=""><br/>(Стандартна настройка), а потім натисніть на [ _ ].<br/>■ З'явиться вікно підтвердження.</default>                                                           |
|---------------------------------------------------------------------------------------|---|----------------------------------------------------------------------------------------------------|
|                                                                                       | 2 | Натисніть на [ <>> ], щоб вибрати пункт <yes> (Так), а<br/>потім натисніть на [].<br/> <yes> (Так): усі параметри повертаються до значень за умовчанням. <no> (Ні): значення за умовчанням скасовуються.</no></yes></yes> |

## 

 У разі скидання параметрів плеєра всі встановлені користувачем функції повертаються до значень за умовчанням (від заводу).

## ка Ка Обсяг вбудованої пам'яті

Фактичний доступний обсяг вбудованої пам'яті трохи менший від відображеного, оскільки частина пам'яті використовується для вбудованого програмного забезпечення.

## Пошук і усунення неполадок

Якщо плеєр не працює належним чином, перевірте нижченаведені умови. Якщо неполадка не зникає, зверніться до найближчого сервісного центру компанії Samsung.

| Проблема                                                                      | Що потрібно перевірити / Усенення несправності                                                                                                    |
|-------------------------------------------------------------------------------|----------------------------------------------------------------------------------------------------|
| Живлення не вмикається.                                                       | <ul> <li>Живлення плеєра не вмикатиметься, якщо акумулятор повністю<br/>розряджено.</li> <li>Зарядіть акумулятор і знову ввімкніть живлення.</li> <li>Натисніть кнопку в отворі скидання.</li> </ul>                                                                                                    |
| Кнопки не діють.                                                              | <ul> <li>Перевірте, чи не зсунуто перемикач [HOLD] у напрямку стрілки.</li> <li>Перевірте, чи натиснуто належну кнопку, а потім знову натисніть ії.</li> <li>Стор. 11</li> <li>Натисніть кнопку в отворі скидання.</li> </ul>                                                                                                    |
| Екран не вмикається.                                                          | Якщо в меню <settings> (Настройка) → <display> (Дисплей) вибрано команду <display off=""> (Вимкнення дисплею), дисплей буде вимкнуто. Натисніть будь-яку кнопку, щоб увімкнути дисплей, або перевірте параметри дисплел. ► Стор. 45 Зображення на диюплеї може бути погано видно під прямим сонячним світлом.</display></display></settings> |
| Живлення вимикається.                                                         | <ul> <li>Перевірте стан акумулятора.</li> <li>Живлення автоматично вимикається, коли акумулятор повністю<br/>розряджено. Зарядіть акумулятор.</li> </ul>                                                                                                    |
| Строк служби<br>акумулятора<br>відрізняється від<br>зазначеного в інструкції. | <ul> <li>Строк служби акумулятора залежить від режиму звуку та параметрів<br/>дисплея.</li> <li>Строк служби акумулятора скорочується, якщо на тривалий час залишити<br/>його при високій або низькій температурі.</li> </ul>                                                                                                    |
| Несправність програми                                                         | Перевірте відповідність вимогам до комп'ютера.                                                                                                    |
| Неможливо<br>підключитися до<br>комп'ютера.                                   | Натисніть на панелі завдань комп'ютера кнопку <Пуск> і запустіть<br>модернізацію Windows. Виберіть розділ «Кеу Updates and Service Packs»<br>(Ключові версії та пакети послуг), а потім оновіть усі компоненти.<br>Перезавантажте комп'ютер і відноеїть підключення.                                                                         |

## Пошук і усунення неполадок (продовження)

| Проблема                                                             | Що потрібно перевірити / Усенення несправності                                                                                                    |
|----------------------------------------------------------------------|----------------------------------------------------------------------------------------------------|
| Музика не програється.                                               | <ul> <li>Перевірте, чи збережено потрібний файл у пам'яті.</li> <li>Перевірте, чи не пошкоджено музичний файл.</li> <li>Перевірте ступінь зарядки акумулятора.</li> </ul>                                                                                                    |
| Файли не<br>завантажуються.                                          | <ul> <li>Перевірте, чи правильно підключено кабель USB. Якщо необхідно,<br/>виправте підключення.</li> <li>Перевірте, чи не переповнено пам'ять.</li> <li>Натисніть кнопку в отворі скидання.</li> </ul>                                                                                |
| Відсутність файлів або<br>даних.                                     | Переконайтеся, що кабель USB не було від'єднано під час перенесення<br>файлів або даних. Від'єднання кабелю може спричинити серйозне<br>пошкодження не лише файлів/даних, але й плеєра. Слід бути надзвичайно<br>обережними, оскільки Samsung не несе відповідальності за втрату даних. |
| Неправильне відображення<br>часу програвання під час<br>програвання. | Перевірте, чи не збережений файл в форматі VBR (Variable Bit Rate).                                                                                                    |
| Неправильне<br>відображення імені<br>файлу                           | На екрані параметрів меню виберіть команди <settings> (Настройки) →<br/><language> (Мова) → <id3 tag=""> (Ter ID3) і вкажіть належну мову.</id3></language></settings>                                                                                                    |
| Плеєр нагрівається.                                                  | Зарядка акумулятора може супроводжуватися нагріванням. Це не впливає<br>на термін експлуатації або роботу плеєра.                                                                                                    |

Дерево меню Ви можете швидко переглянути структуру меню.

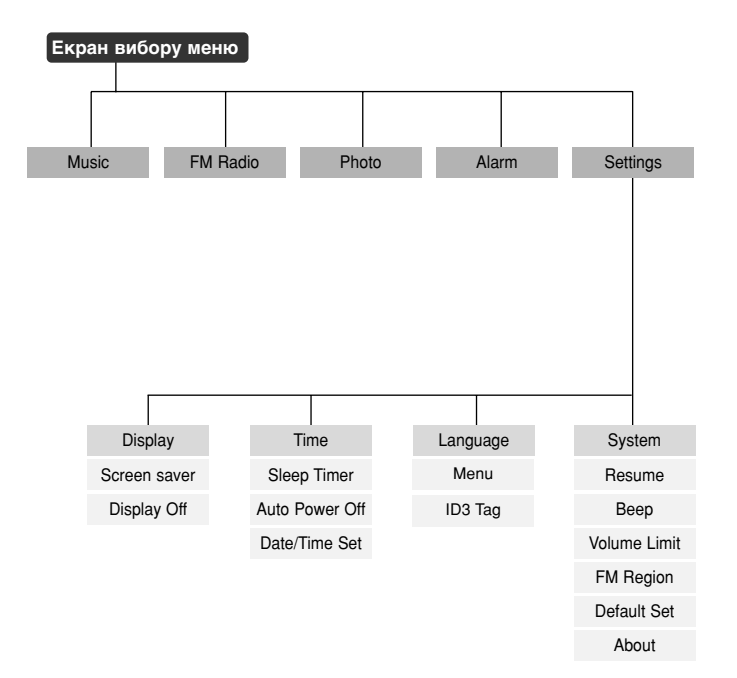

## Специфікації виробу

| Модель                            |                    | ҮР-К5                                                                                                    |
|-----------------------------------|--------------------|----------------------------------------------------------------------------------------------------|
| Живлення                          |                    | 3,7 В (літій-полімерний акумулятор)                                                                                                    |
| Ємність вбудованого акумулятора   |                    | 830 мА-год                                                                                                    |
| Формат<br>файлів                  | Сумісність         | Музика : MPEG1/2/2.5 Layer3 (8-320 кбіт/с, 22-48 кГц)<br>WMA (48-192 кбіт/с, 22-48 кГц), Ogg (Q0-Q10)<br>Зображення : JPEG(ISO/IEC 10918-1/Annex F-Sequential, режим<br>роботи DCT) |
| Вихідна потужність для навушників |                    | 20 мВт (16 Ом)                                                                                                    |
| Вихідний діапазон частот          |                    | 20 Гц - 20 кГц                                                                                                    |
| Рівень шуму                       |                    | 90 дБ із ФНЧ на 20 кГц (для 1 кГц 0 дБ)                                                                                                    |
| Тривалість програвання            |                    | Музика - 30 годин (умови: MP3 128 кбіт/с, рівень гучності 15,<br>звичайний режим)                                                                                                   |
| Діапазон робочих температур       |                    | -5 - 35 °C                                                                                                    |
| Корпус                            |                    | Магній                                                                                                    |
| Bara                              |                    | 3.74 (106 г)                                                                                                    |
| Розміри (ШхВхГ)                   |                    | 47,5 X 98 X 18,1 мм                                                                                                    |
| Діапазон частот FM                |                    | 87.5-108.0 МГц                                                                                                    |
| Відношення сигнал/шум FM          |                    | 50 дБ                                                                                                    |
| Коефіцієнт гармонік FM            |                    | 1%                                                                                                    |
| Корисна чутливість FM             |                    | 38 дБмкВт                                                                                                    |
| Динамік                           | Вихідна потужність | 0,7 Вт x 2 канали                                                                                                    |
|                                   | Повний опір        | 8 Ом                                                                                                    |
|                                   | Діапазон частот    | 400 Гц - 20 кГц                                                                                                    |

 Вміст цієї інструкції може бути без попередження змінено з метою подальшого вдосконалення.

## Ліцензія

Виріб, до якого додається ця інструкція з експлуатації, ліцензовано на певних правах інтелектуальної власності певних третіх сторін. Дію цієї ліцензії обмежено приватним некомерційним використанням пристрою кінцевими користувачами для ліцензованих потреб. Права на комерційне використання не надаються.

Ліцензія не дійсна для інших виробів і не поширюється на будь-які неліцензовані вироби або процеси згідно зі стандартами ISO/IEC 11172-3 або ISO/IEC 13818-3, що використовуються або продаються разом із цим виробом. Ліцензія надає право лише на кодування та/або декодування аудіофайлів згідно зі стандартами ISO/IEC 11172-3 або ISO/IEC 13818-3. Ця ліцензія не дає права на властивості або функції виробу, які не відповідають стандартам ISO/IEC 11172-3 або ISO/IEC 13818-3

## — ЛИШЕ ДЛЯ ЄВРОПИ —

Це позначення, зображене на виробі або в документації до нього, показує вказує на те, що по закінченні строку експлуатації цей виріб не слід знищувати разом з іншими побутовими відходами. Щоб не завдати шкоди навколишньому середовищу або здоров'ю людей через неконтрольоване знищення відходів, відокремлюйте виріб від інших типів сміття та утилізуйте за правилами екологічно раціонального повторного використання матеріальних ресурсів.

Особам, які придбали виріб для побутового використання, слід зв'язатися з роздрібними продавцями, в яких було придбано виріб, або з місцевими державними службами для отримання детальної інформації про те, куди і як можна здати пристрій для екологічно безпечної переробки.

Особам, які придбали виріб для комерційного використання, потрібно звернутися до постачальника та перевірити умови договору купівлі.

Цей виріб не слід знищувати з іншими комерційними відходами.

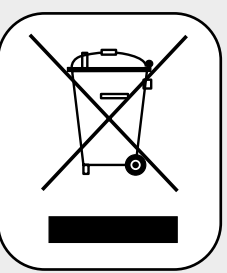

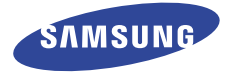

Якщо у Вас виникають запитання або коментарі щодо продукції Samsung, будь-ласка, зв'яжіться із центром підтримки клієнтів компанії Samsung.

> 30A, Spaska St, Floor 3, Kiev 04070, Ukraine 8-800-502-0000 www.samsung.com/ur